|   |   | 19 |
|---|---|----|
|   |   | ブ  |
|   |   | 1  |
|   | 縦 | 7  |
|   | 書 | 1  |
|   | ŧ | ザ  |
|   | 小 | 1  |
|   | 説 | 0  |
|   | Ø | t: |
|   | 作 | 85 |
|   | 9 | 0  |
| 短 | 方 |    |
| 篇 |   |    |
| I |   |    |
| 房 |   |    |
|   |   |    |
|   |   |    |

パブーで電子書籍を作る場合、基本的には「横書き」で作成され ます。もし「縦書き」でつくりたい場合は、フリーソフトで縦書 きに変換したテキストを「画像」として1ページずつ貼り付ける 作業が必要になります。以下、その手順を簡単に説明します。( 備忘録として書いたものなので、あまり丁寧ではないかもしれま せんがご容赦ください)

■連番画像をつくる

使用するソフト「ChainLP」

#### http://ringonoki.net/tool/utility-s/chainlp.php

- 1) 起動する
- 2)編集→詳細設定→画像設定
  - ・画像形式:「GIF」(JPEGは重いので)
- 3) 青空テキスト設定
  - ・青空タグ有効:チェック(既定)
  - ・縦書き配置:チェック(既定)
  - ・テキストフォント:

「HG明朝」

(ワード搭載のパソコンなら標準で入っているかと。いち

ばん小説らしいフォントです。ない場合はお好みで。ちなみに無 料でダウンロードできるフォントでは「NFモトヤアポロ1等幅 」が気に入っています)

「標準」

「16」

# **Anti Alias Glid Fit**

・ルビフォント:

「MSゴシック」(別に何でもいい)

**「7**」

・縦中横(擬似):チェック(既定)

4) 設定

→画面を閉じる

5)メイン画面の設定

・入力:**txt** 

・サイズ:幅768 高さ1024

・ルーラー配置:ノンブル中央

・自動レベル:チェック

6)ファイル

→テキストを読み込む(縦書きに変換したいテキストを選択 する)

・出力:**dir** 

7) 出力

→出力先選択(連番画像として保存される)

### ■圧縮する

# 使用するソフト「Band zip」

# http://www.vector.co.jp/soft/winn/util/se495407.html

- 1) bandzipを起動
- 2)新規圧縮
- 3)追加

→連番ファイル選択

4)参照(保存先選択)

→決定

■パブーに読み込む

1)本をつくる

→「本のタイトル」「本の概要」「カテゴリ」「18歳以下 警告」

→保存してページ作成へ

2)章の設定

→章を追加する

(章がない場合は「タイトル」「本文」など適当に設定) 3)インポート

→Zipインポート

→Zipファイルを選択する

→「インポート先の章」を選択する

→インポートする

<了>

(参照) 木庭七虹さん「パブーで縦書き」

### http://p.booklog.jp/book/3868